## Modo de Compatibilidade no Internet Explorer 10

Caso se esteja usando o Browser Internet Explorer 10, poderá ocorrer problema de visualização na Mini Câmera e no NVR, conforme as imagens mostradas a seguir:

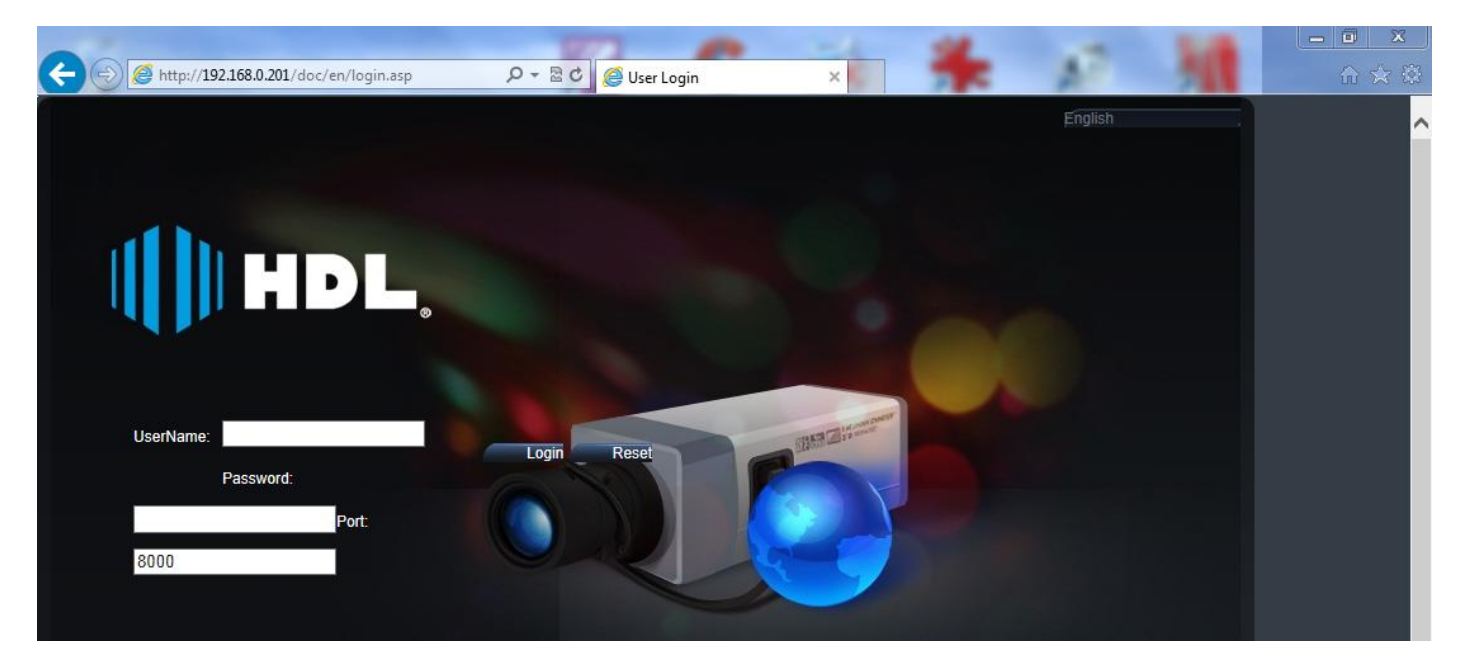

## Página inicial com problema de visualização da Mini Câmera

Tela de Visualização do NVR com problema

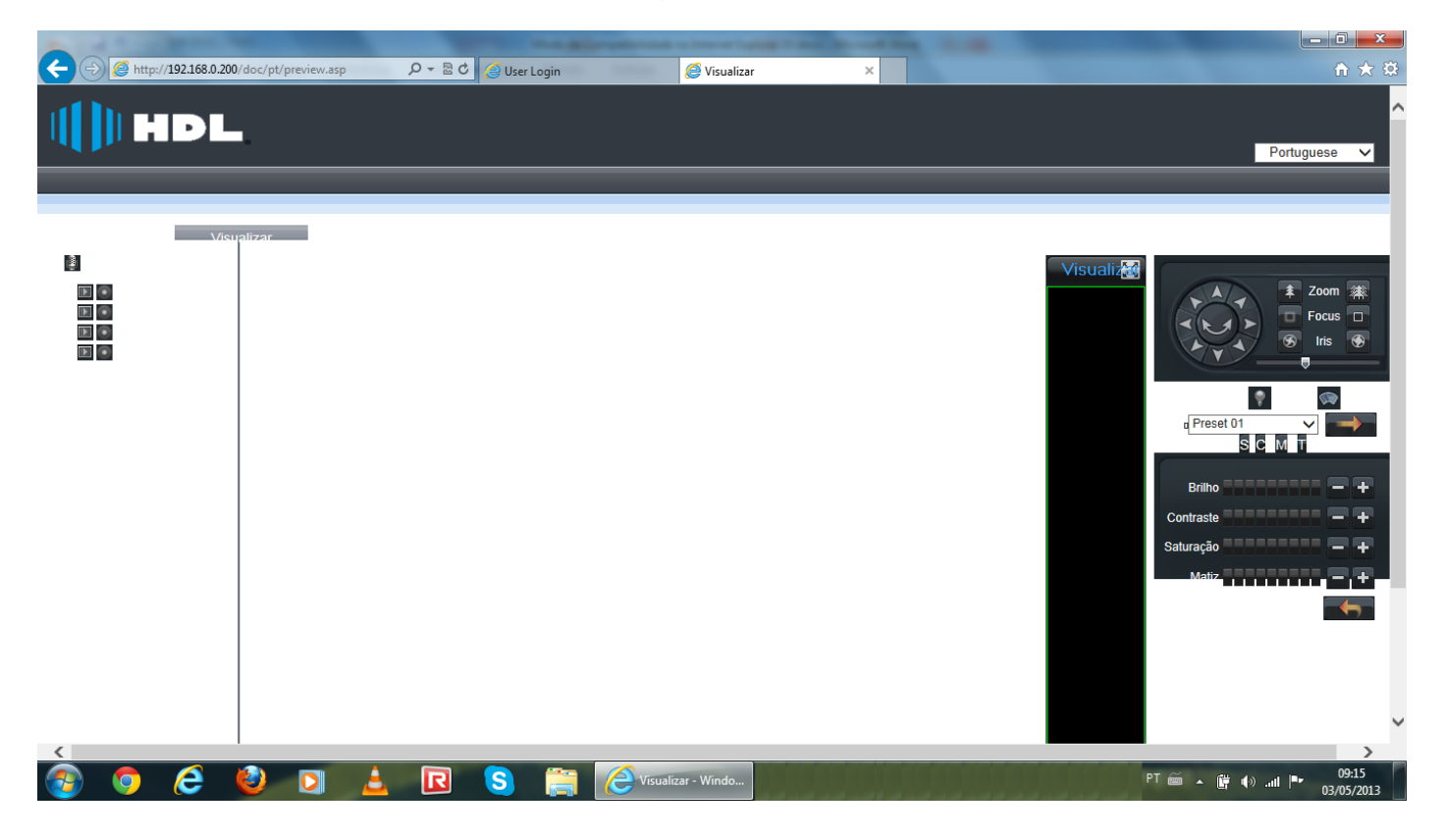

## SOLUÇÃO

- 1 Pressionar a tecla "Alt" para ativar a barra de ferramentas;
- 2 Clicar em "Ferramentas";
- 3 Clicar em "Modo de Exibição de Compatibilidade".

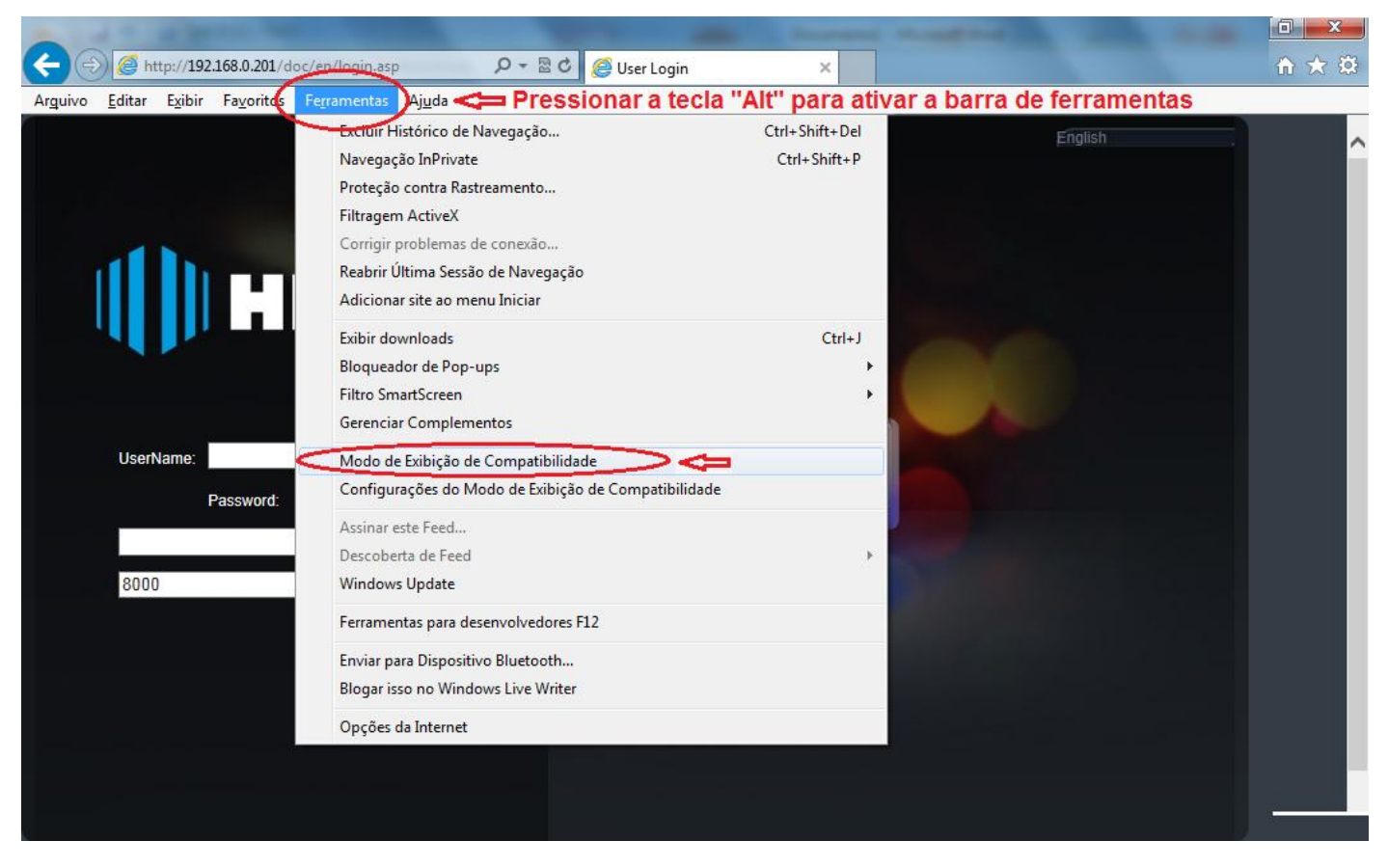

Clicar em "Modo de Exibição de Compatibilidade" para abrir esta função.

Nesta tela existem duas opções para configurarar:

- 1 Adicionar o IP do dispositivo individualmente;
- 2 Habilitar a caixa de seleção da função "Exibir todos os sites em Modo de Exibição de Compatibilidade".

| Configurações do Modo de Exibição de Compatibilidade                                                                                                    |
|----------------------------------------------------------------------------------------------------|
| É possível adicionar e remover sites a serem exibidos no Modo de Exibição de Compatibilidade.                                                                          |
| Adicionar este site:                                                                                                    |
| http://192.168.0.201/ Adicionar                                                                                                    |
| Sites que você adicionou ao Modo de Exibição de Compatibilidade:                                                                                                    |
| 192.168.0.201 Remover                                                                                                    |
| Adicionar o IP do dispositivo<br>individualmente (acima);<br>Ou habilitar a caixa de:<br>"Exibir todos os sites em Modo<br>de Exibição de Compatibilidade"<br>(abaixo) |
| 🔽 🕅 Exibir todos os sites em Modo de Exibição de Compatibilidade 💙                                                                                                    |
| ✓ Exibir sites da intranet no Modo de Exibição de Compatibilidade                                                                                                    |
| Baixar listas de compatibilidade atualizadas da Microsoft<br>Saiba mais lendo a política de privacidade do Internet Evplorer.                                          |
| Ferbar                                                                                                    |
|                                                                                                    |

Página inicial normal da Mini Câmera

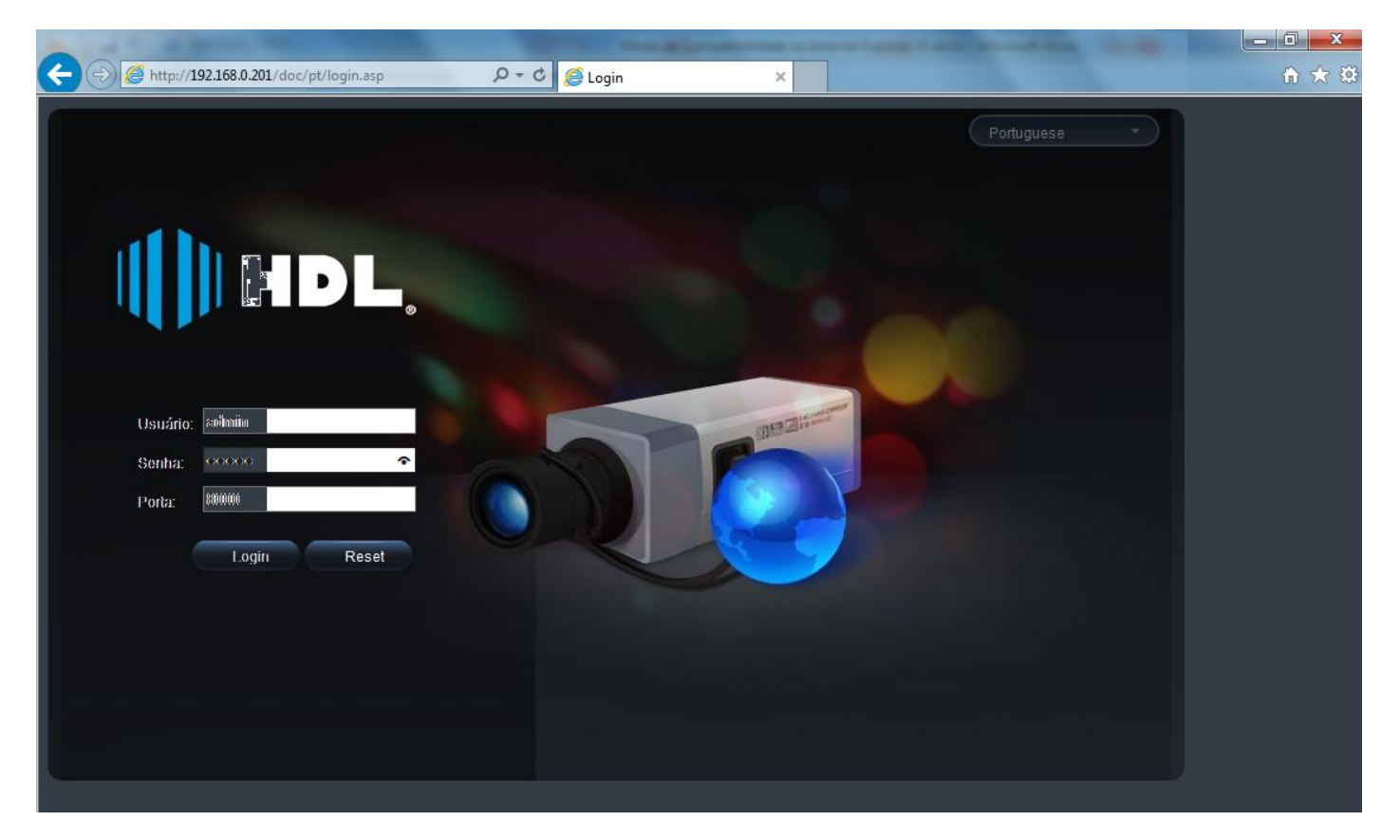

Tela de Visualização normal do NVR

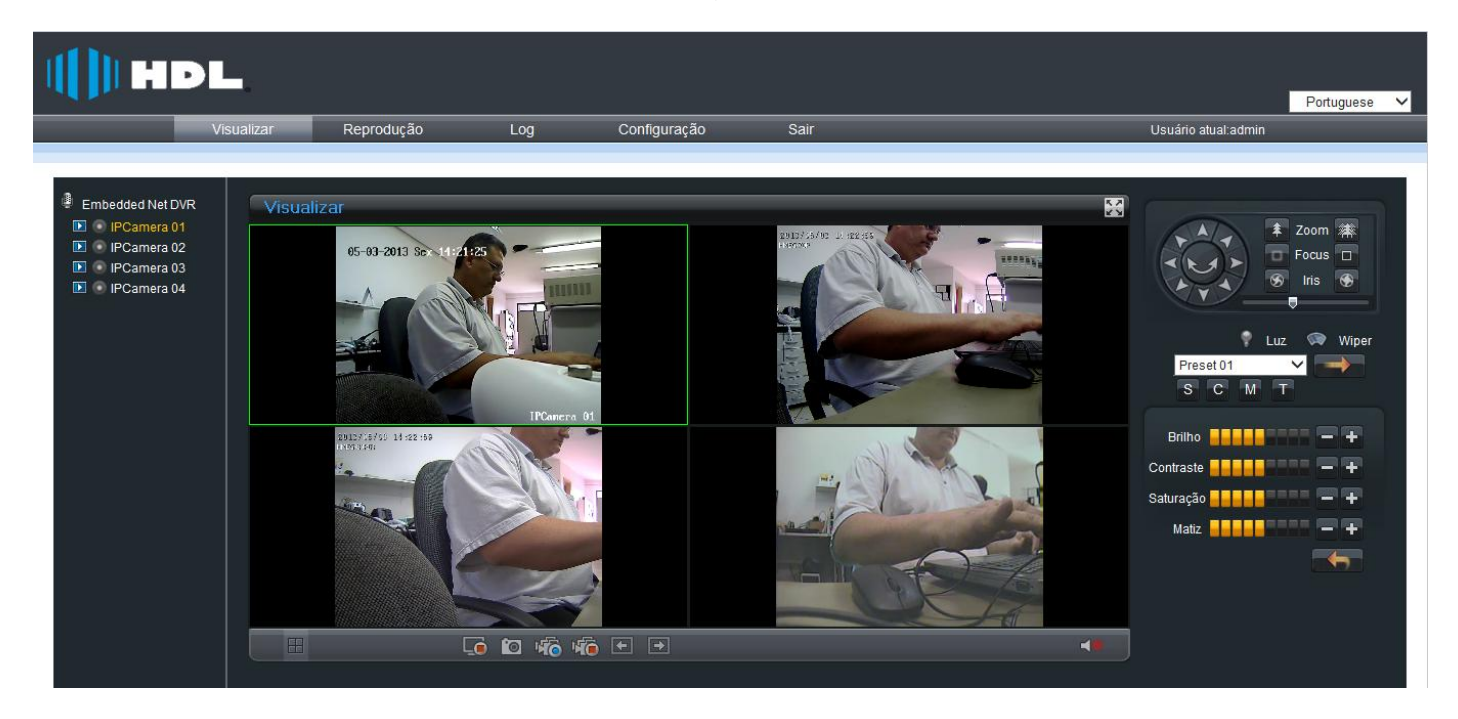